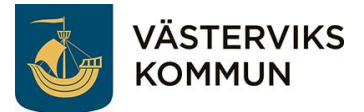

## Komvux elevschema

## Med mobilapp Untis Mobile

OBS! Untis Mobile inloggning fungerar <u>INTE</u> med Iphone telefoner, välj då i stället att logga in via QR kod eller via dator, se instruktion på nästa sida.

Ladda ner appen Untis Mobile Öppna appen

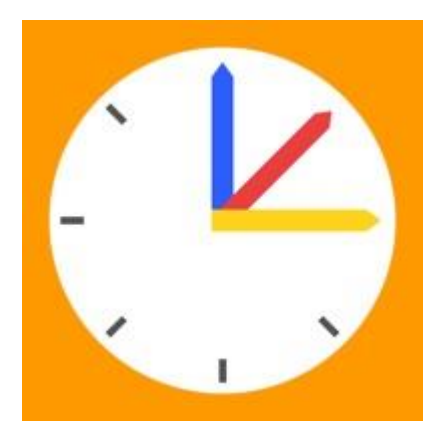

Välj: Välj: Logga in Manuell inmatning

Fyll i Server URL: Skola: Användare: Key (lösenord):

wu-p1.se.ist.com Vastervik-VUX ÅÅÅÅMMDD-XXXX ÅÅÅÅMMDD

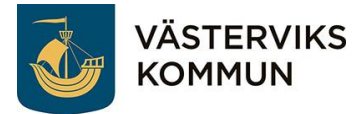

## Med QR kod via Iphone/mobiltelefon

Skanna QR-koden

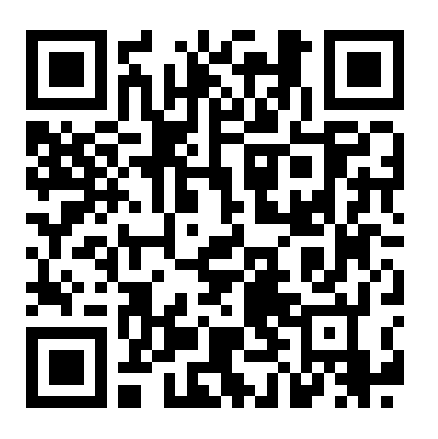

Klicka på:

Open in browser

Användarnamn: Lösenord: ÅÅÅÅMMDD-XXXX ÅÅÅÅMMDD

Klicka på:

Log in

Välj:

Mitt schema

## Med dator:

Öppna en webbläsare och ange adressen:

https://wu-p1.se.ist.com/WebUntis/?school=Vastervik-VUX#/basic/login

Ange Användarnamn och Lösenord (samma som ovan)